## Setting Up a Dot Matrix Printer to Print on Half-Sheet Forms

Last Modified on 06/24/2025 10:50 am CDT

Agvance Quick Ticket receipts and Agvance Scale Interface Scale Tickets can be printed on half-sheet continuous forms. The information below describes how to set up a Windows printer for use with these half-page forms.

There are three steps to this setup:

- 1. Define a new form size.
  - A. Open the Windows Printers Folder by going to Start / Control Panel / Printers.
  - B. On the file menu, select **Print server properties**.

|   | 📸 Devices and Pr                             | rinters        |                        |                          |               |   | _ |   | × |
|---|----------------------------------------------|----------------|------------------------|--------------------------|---------------|---|---|---|---|
|   | $\leftarrow \rightarrow \checkmark \uparrow$ | 👈 > Control Pa | anel > Hardware and So | und > Devices and Printe | rs v          | Ģ |   |   | م |
| I | Add a device                                 | Add a printer  | See what's printing    | Print server properties  | Remove device |   |   | - | ? |

C. On the Print Server Properties window, check Create a new form, give the form a name, specify the paper

Width and Height, and save the form.

| 🖶 Prin                              | t Server                                                                                                    | Propertie | es       |             |      |         | ×         |  |  |
|-------------------------------------|----------------------------------------------------------------------------------------------------|-----------|----------|-------------|------|---------|-----------|--|--|
| Forms                               | Ports                                                                                                    | Drivers   | Security | Advanced    |      |         |           |  |  |
| Form                                | s on:                                                                                                    | PS-EM     | IILY     |             |      |         |           |  |  |
| 5x8                                 | Envelor                                                                                                    |           |          |             |      | ^       | Delete    |  |  |
| 8.5x5                               | i.5                                                                                                    |           |          |             |      |         |           |  |  |
| 8K 260x368 mm v Save Fo             |                                                                                                    |           |          |             |      |         | Save Form |  |  |
|                                     |                                                                                                    |           |          |             |      |         |           |  |  |
| Form                                | name:                                                                                                    | 8.        | 5x5.5    |             |      |         |           |  |  |
| Co<br>Defir<br>meas<br>Forr<br>Unit | Create a new form Define a new form by editing the existing name and measurements. Then click Save Form. Form description (measurements) |           |          |             |      |         |           |  |  |
| Pan                                 | er size                                                                                                    | 0.1       | Print    | er area mar | ains |         |           |  |  |
| w.ap                                | 512Ci                                                                                                    | 8 50in    | 1.4      |             | 00in | Tan     | 0.00in    |  |  |
| VVIG                                | tn:                                                                                                    | 0.000     | Left     |             | oom  | lob:    | 0.0011    |  |  |
| Hei                                 | ght:                                                                                                    | 5.50in    | Righ     | it: 0.      | 00in | Bottom: | 0.00in    |  |  |
|                                     |                                                                                                    |           |          |             |      |         |           |  |  |
| (                                   | Chang                                                                                                    | ge Form   | Settings |             |      |         |           |  |  |
|                                     |                                                                                                    |           |          |             | ОК   | Cance   | el Apply  |  |  |

- 2. Add a new Printer.
  - A. Pick Generic as the Manufacturer and Generic/Text Only as the Printer.
  - B. Give the printer a name that will make it obvious this printer is set up for half-page paper.

- 3. After the printer has been added, right-click the new printer icon and select *Printer Properties*.
  - A. Select the *Device Settings* tab.
  - B. In the Form to Tray Assignment section, pick the new form added in Step 1 as the Continuous Feed No

Break form.

| General                             | General Sharing Ports Advanced Color Management Security Device Settings |  |  |  |  |  |  |  |  |
|-------------------------------------|--------------------------------------------------------------------------|--|--|--|--|--|--|--|--|
| Generic / Text Only Device Settings |                                                                          |  |  |  |  |  |  |  |  |
|                                     | Cut Sheet: Letter<br>Cont. Feed - With Break: Letter                     |  |  |  |  |  |  |  |  |

In Agvance, make sure the *Printer Port* is set to *None* and pick this new printer as the Quick Ticket or Scale Ticket printer.

Note: If a printer port is chosen, Agvance will bypass the printer driver and print directly to the printer port.